# ARRIS 210 ドローンレース+SP Racing F3 取扱説明書

Cleanflight 1.12.00

1.SP Racing F3 フライトコントローラ特徴:

- 比較にならない I/ 0 機能:OSD + スマートポート + SBus + GPS + LED トリップ + バッテリーモニタリン グ + ソーナー + 8x モーター - 全てを同時に接続することができます。
- フライトログレコーダー:内蔵される大容量のブラックボックスフライトログレコーダーにより、飛行デー タを記録したり、設定を最適化したりすることができます。
- 新世代の CPU:効率的なフライト算出やこれまでのボードより2倍のループ速度をもつ高速 ARM-Cortex M4 コアをもつ浮動小数点ユニット (FPU) ハードウェアを搭載する F3 フライトコントローラー次世代 STM32 F1 プロセッサ。
- 完全に統合された OSD と PDB
- OneShot ESC との互換性:OneShot ESC と互換性があり、より簡単な PID チューニングまたより速い応答速度 を提供させます。
- 多くの送信機に対応:F3 フライトコントローラーは Sbus、SumH、SumD、Spektrum1024/2048、Xbus、PPM、 PWM 受信機をサポートしています。 外付けインバーターは必要ありません(内臓)。
- プログラム可能な LED:プログラム可能な LED を装備し、機体の方位確認や競技、夜間飛行の場合に役立ちます。
- I2C ポート:外部センサーや 0LED スクリーン表示用に常に電力を供給させます。
- バッテリー監視:電圧や電流監視用のバッテリーモニタリングポートを備えています。
- ブザー:警告音通知のためのブザーポートを備えています。
- デバッグポート:デベロッパーフレンドリーなデバッグポート(SWD)やブートモード選択、デッドロックしないブートローダー。
- 多くのマルチコプターに対応できます。

#### 2.注意事項(警告):

- 電源電圧は 5V ですから、直接バッテリーから電源供給できません。ご注意ください。
- プラグを差し込んだり抜いたりする時、またケーブルを接続する前も必ず電源を切断してください。
- 配線について:「VCC+」(電源電圧+)ピンには電源ケーブル(5V)1本だけ接続しています、複数の電源ケ ーブルを接続しないでください。ESC は BEC 出力がある場合は ESC の真ん中赤い線を切断してください。
- GND ピンは VCC と一緒に接続させないでください、ショートすると危険です。GND & VCC ピンを全ての入力ピンと出力ピンに接続しないでください。
- 入力/出力ピンを他の入力/出力ピンに接続しないでください。
- エア圧センサの穴の上にはスポンジでカバーし保護対策を行って、ほこりや接着剤などの侵入を防止できま す。(10D0F)
- ブザーはフライトコントローラー本体と離れて(12CM以上)取り付けてください。(10D0F フライトコント ローラの場合)
- ブザーはフライトコントローラに装着しないでください。機体の振動で基板に損傷する恐れがあります。
- きちんと防振対策を行ってください。モーターやペラのバレンスを調整し、プロペラの締め付けやビスの緩み等を必ずチェックしてください。

### 3. 設定前の準備:

3.1 最初はコンピューターに F3 フライトコントローラを接続しないでください。
CP210\_VCP\_Windows Drivers のシリアルドライバーをインストールします。
3.2 Google ブラウザがインストールされていない場合、まず Google ブラウザをインストールしましょう。それから、Cleanfight ソフトウェアをインストールします。(以下は CF と呼ばれます)

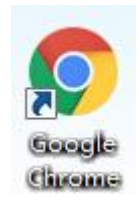

3.3 Google ブラウザにログインし、アプリストアから「Cleanflight」検索してインストールしてください。イン ストール完了後、以下のアイコンがアプリストア画面に表示されています。

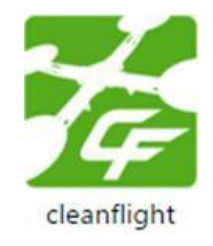

3.4 クリックして「Cleanflight」にアクセスしてください。初期画面には該当するドライバのダウンロード URL があります。以下の画面をご参照ください。

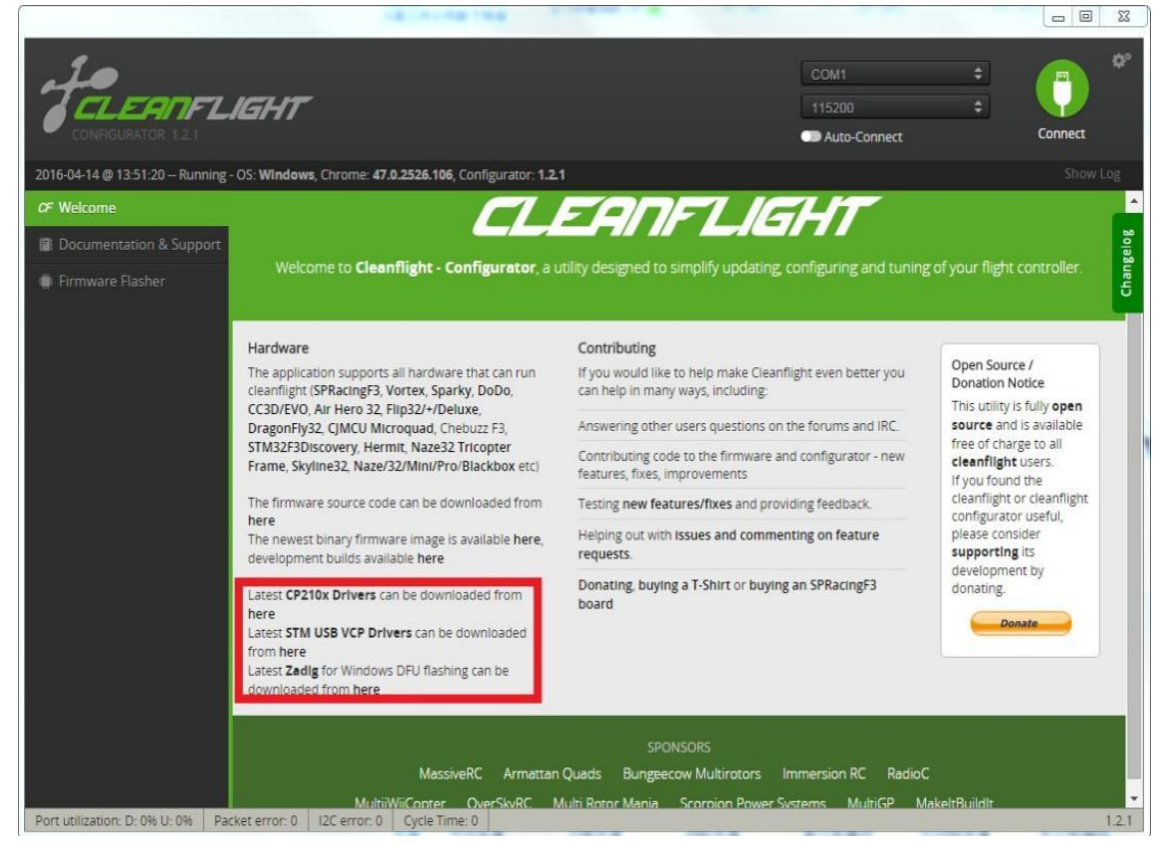

3.5 「Documentation & Support」欄をクリックすると、以下の画面を呼び出します。画面から F3 フライトコン トローラについての取扱説明や各バージョンのファームウェアをダウンロードできます。お客様は F3 を利用す る前に、ご参照ください。

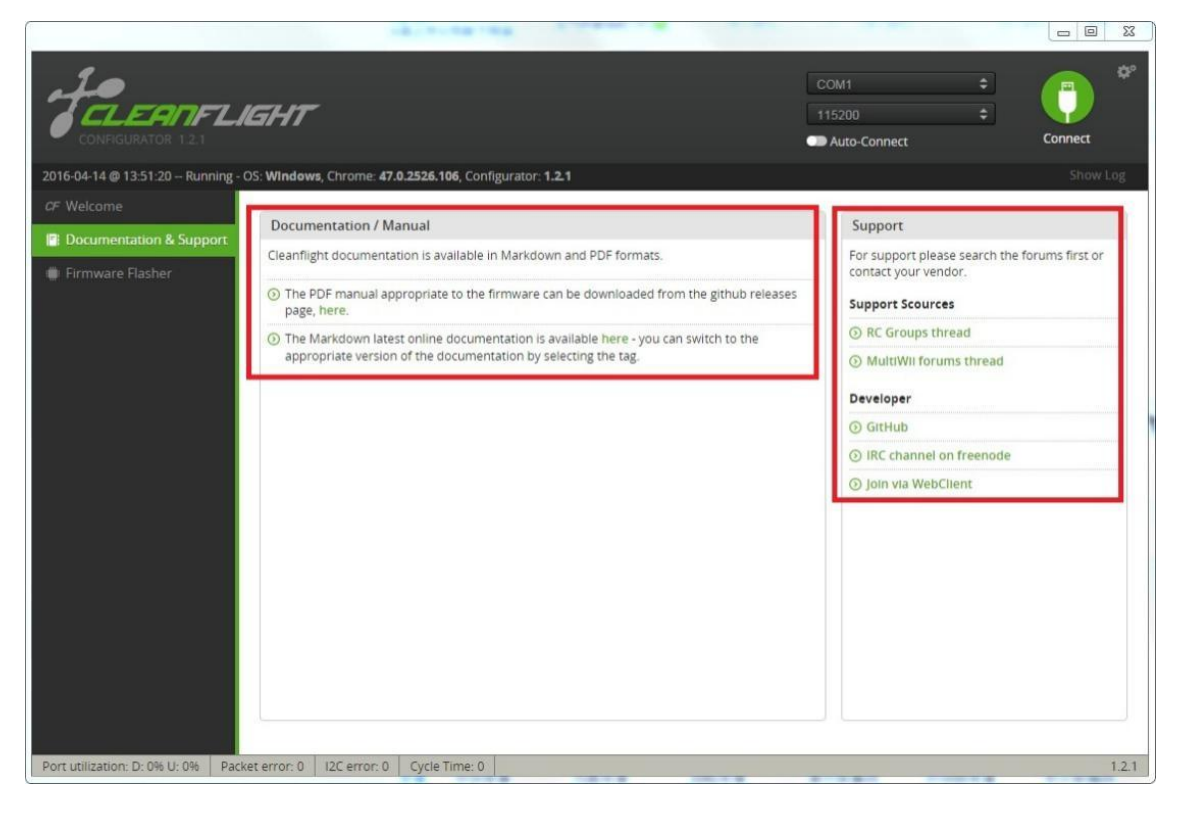

3.6 ファームウェアをアップグレードする場合は「Firmware Flasher」をご利用ください。

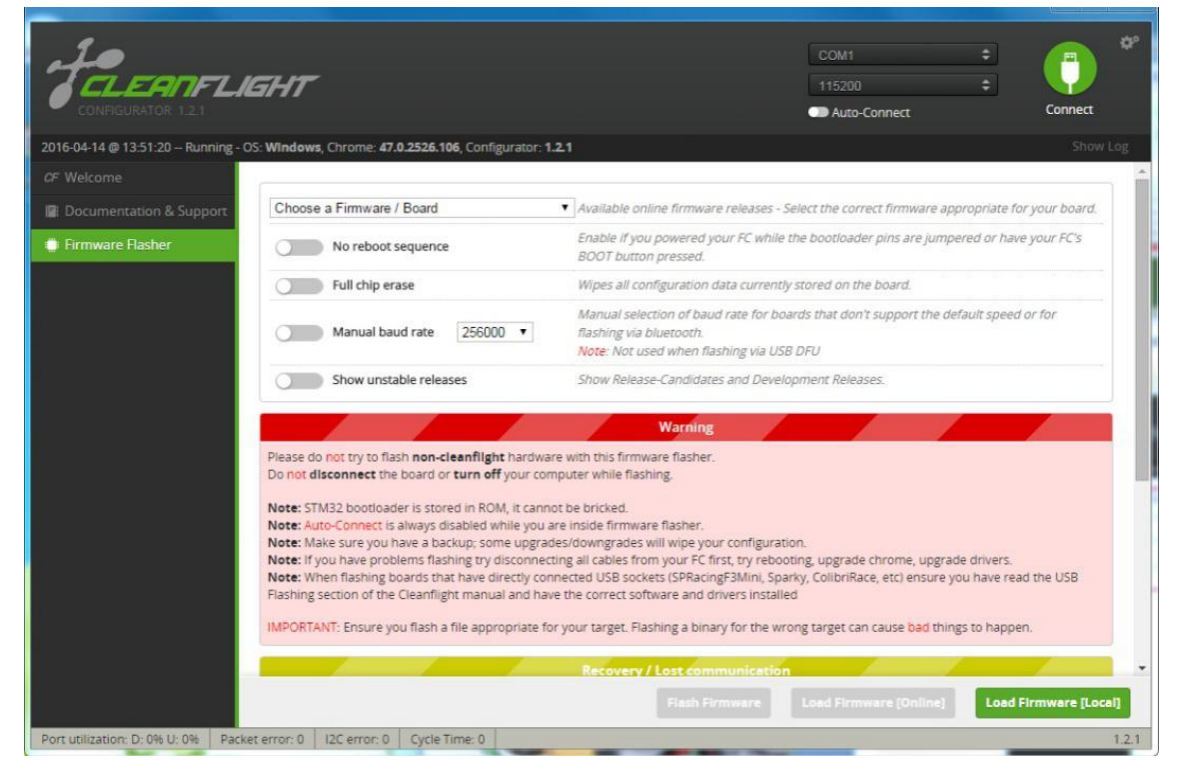

## 4. コンピューターに F3 フライトコントローラを接続

4.1 USB ケーブル (付属品) で F3 をコンピューターに接続します。この時、ドローンを水平面においてください。 ソフトウェアは自動的にポートを選択していない場合は、手動で正しいポートを選択してください。 そして、「Connect」をクリックします。

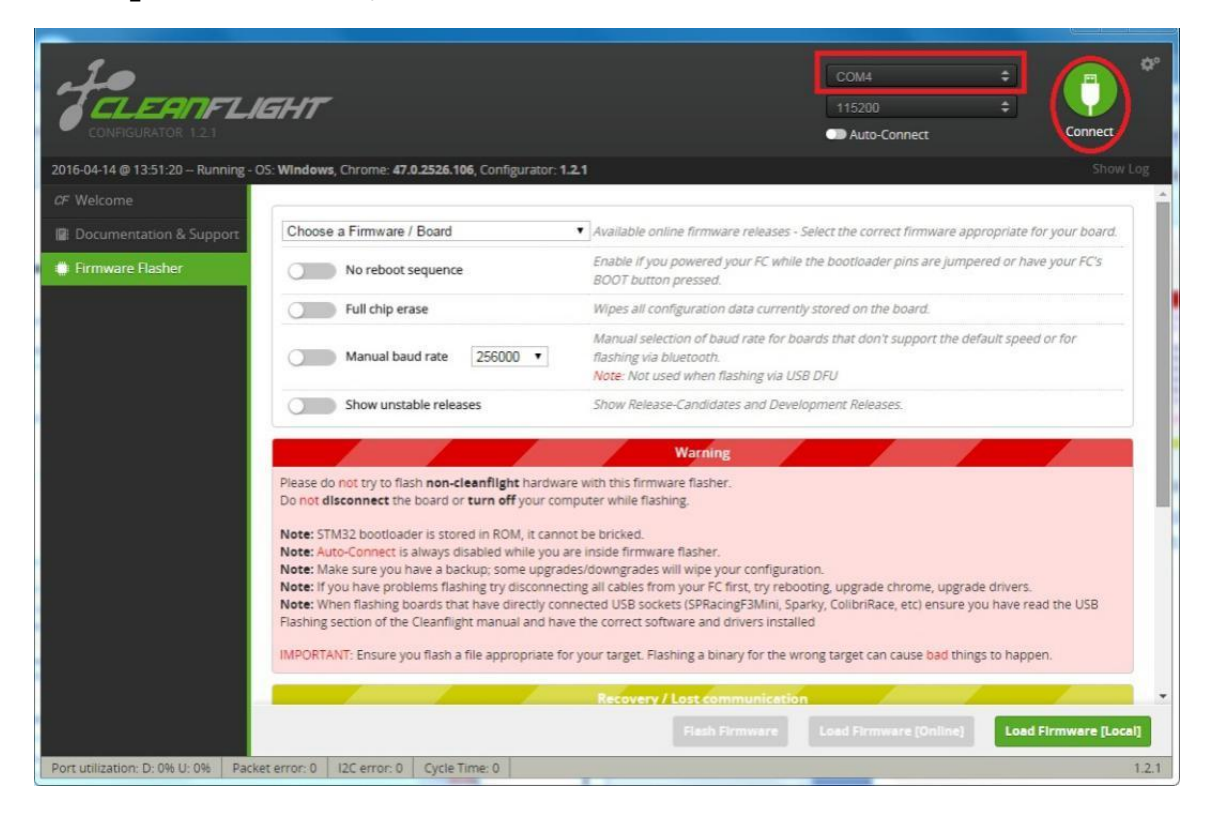

4.2 以下ではパソコンに接続完了後の画面です。

そして、F3 を揺ってみていながら、フトウェアでの姿勢が変化するかをご確認ください。(姿勢が変化すると F3 が正しく接続されました。)

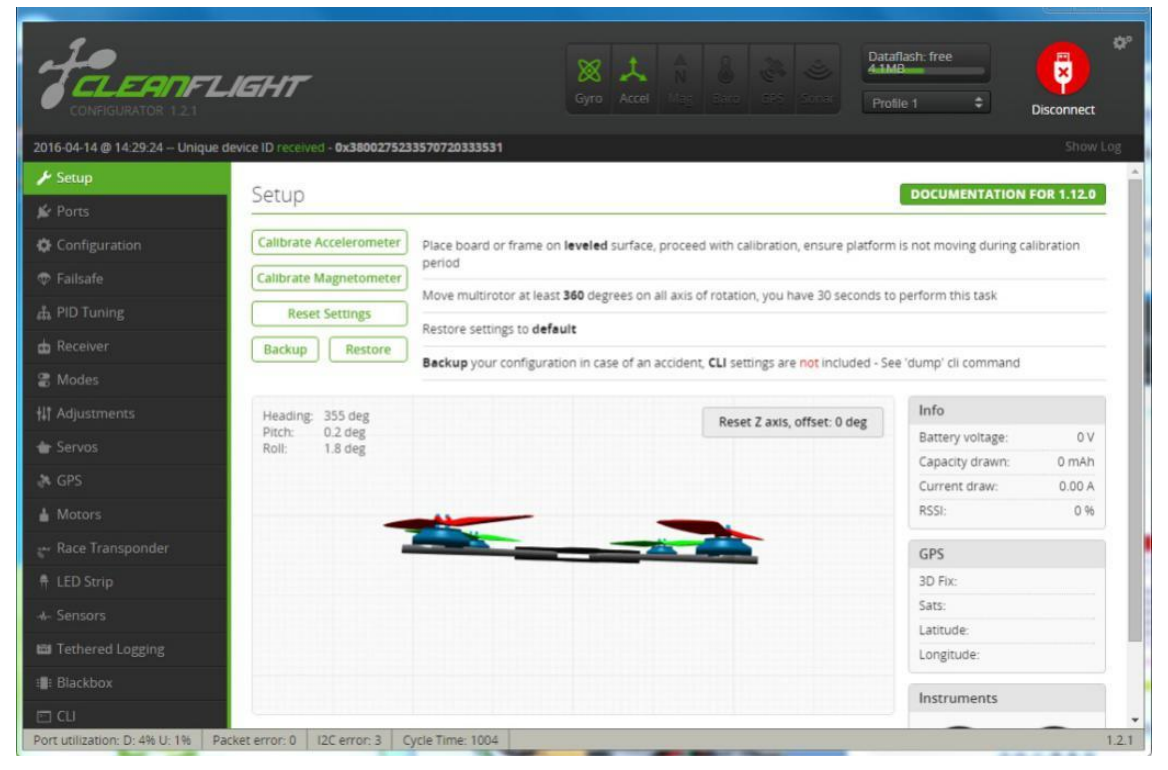

4.3 「Sensors」画面からも接続を確認できます。F3 が静止した状態にする場合は、以下の画面のように、グラフの線は直線ですが、F3 を揺ってみると、グラフの線は変動しています。

注: 10D0F のはバロメーターが装備していますから、F3 が静止した状態にしでも、グラフの線は変動してい ます。正常に接続していない場合は、COM ポートは正しく選択したか、ドライバーはインストールしたかをご確 認ください。

|                                           | A CONTRACTOR OF A CONTRACTOR OF |                | ×               |
|-------------------------------------------|----------------------------------------------------------------------------------------------------|----------------|-----------------|
| FREERIFLE<br>CONFIGURATOR 1.2.1           | IGHT Bataflash: fre                                                                                                    | ¢              | Disconnect      |
| 2016-04-14 @ 14:29:24 Unique de           | evice ID received - 0x3800275233570720333531                                                                                                    |                |                 |
| 🖌 Setup                                   | (                                                                                                    |                |                 |
| 🖌 Ports                                   | Sensors                                                                                                    | COMENTATI      | ON FOR 1.12.0   |
| Configuration                             | Keep in mind that using fast update periods and rendering multiple graphs at the same time is resource heavy and                                                                                                    | will burn your | battery quicker |
| 🗇 Failsafe                                | If you use a laptop.<br>We recommend to only render graphs for sensors you are interested in while using reasonable update periods.                                                                                                    |                |                 |
| តំំ PID Tuning                            | Gyroscope Accelerometer Magnetometer Barometer Sonar Debug                                                                                                    |                |                 |
| da Receiver                               |                                                                                                    |                |                 |
| 2 Modes                                   | 2000                                                                                                    | Gyroscop       | e - deg/s       |
| +11 Adjustments                           | 1000                                                                                                    | Refresh:       | 50 ms 🔻         |
| Sonior                                    | 0-                                                                                                    | Scale:         | 2000 •          |
| T Servos                                  | -1000                                                                                                    | Y:             | -1.95           |
| A GPS                                     | -2000 2150 2200 2250 2300 2350 2400                                                                                                    | Z:             | 0.00            |
| h Motors                                  |                                                                                                    |                |                 |
| 💒 Race Transponder                        | 2                                                                                                    | Acceleron      | neter - g       |
| # LED Strip                               |                                                                                                    | Refresh:       | 50 ms 🔻         |
| +- Sensors                                |                                                                                                    | Scale:         | 2 •             |
| Tethered Logging                          |                                                                                                    | Y:             | -0.09           |
| :#: Blackboy                              | 2150 2200 2250 2300 2350 2400                                                                                                    | Z:             | 0.87            |
|                                           |                                                                                                    |                |                 |
| Port utilization: D: 495 U: 195 Par       | rkaterror: 0 12C error: 3 Curla Time: 900                                                                                                    |                | 121             |
| Pacific Contraction D. 470 C. 170 Pacific | Accelerate Accelerate Accelerate                                                                                                    |                | 1.6.1           |

# 5.設定を始めます。

5.1 「Setup」に戻り、設定画面を呼び出します。F3 フライトコントローラを水平状態にした後、「Callbrate Accelerometer」をクリックしてキャリブレーションします。

|                                  | A CONTRACTOR OF THE        |                                                                                                    | ×     |
|----------------------------------|----------------------------|----------------------------------------------------------------------------------------------------|-------|
| FELERNFL                         | IGHT                       | Image: Second second second |       |
| 2016-04-14 @ 14:50:54 Device - R | leady                      | Sho                                                                                                    | w Log |
| 🗲 Setup                          | Cotup                      | DOCIMENTATION FOR \$ 10                                                                                                    | n Î   |
| 🖌 Ports                          | Setup                      | DOCOMENTATION FOR 1.12                                                                                                    |       |
| Configuration                    | Calibrate Accelerometer    | Place board or frame on leveled surface, proceed with calibration, ensure platform is not moving during calibration                                                                                                    | on    |
| 🗇 Failsafe                       | Calibrate Magnetometer     | period                                                                                                    | - 1   |
| ♣ PID Tuning                     | Reset Settings             | Move multirotor at least 360 degrees on all axis of rotation, you have 30 seconds to perform this task                                                                                                    | - 1   |
| d Receiver                       | Backup Restore             | Restore settings to <b>default</b>                                                                                                    | - 1   |
| 2 Modes                          |                            | Backup your configuration in case of an accident, CLI settings are not included - See 'dump' cli command                                                                                                    | - 1   |
| +ilt Adjustments                 | Heading 5 deg              | Info                                                                                                    | 18    |
| de Sanuar                        | Pitch: -16.4 deg           | Reset Z axis, offset: 0 deg Battery voltage: 0 1                                                                                                    | v     |
| - serves                         | Holi: -0.1 deg             | Capacity drawn: 0 mAl                                                                                                    | h     |
| A GPS                            |                            | Current draw: 0.00 /                                                                                                    | A.    |
| Motors                           |                            | RSSI: 09                                                                                                    | 8     |
| 🚓 Race Transponder               |                            | GPS                                                                                                    |       |
| 🕴 LED Strip                      |                            | 3D Fix:                                                                                                    |       |
| + Sensors                        |                            | Sats:                                                                                                    |       |
| E Tethered Logging               |                            | Latitude:                                                                                                    |       |
| I Rischay                        |                            | Longitude:                                                                                                    |       |
|                                  |                            | Instruments                                                                                                    |       |
| Dest utilization D. 49 Lt 19     | ket error 0 10C error 2    | Circle Times 1801                                                                                                    | 1.2.1 |
| Port dunzadon, D: 4% 0: 1% Pac   | Recentor: 0   12C error: 3 | cycle nine, root                                                                                                    | 1,2,1 |

|                                  |                               |                                                                                                  | ×                                |
|----------------------------------|-------------------------------|--------------------------------------------------------------------------------------------------|----------------------------------|
| JELEANFL                         | IGHT                          | X     A     B     Column 1     Dataflash       Gyro     Accel     Mas     Baro     CFS     Sonar | free                             |
| 2016-04-14 @ 14:57:09 Accelero   | meter calibration finished    |                                                                                                  | Show Log                         |
| 🎤 Setup                          | Setup                         |                                                                                                  | DOCUMENTATION FOR 1 12.0         |
| 🖆 Ports                          | Jetup                         |                                                                                                  |                                  |
| Configuration                    | Calibrate Accelerometer       | Place board or frame on leveled surface, proceed with calibration, ensure platform               | is not moving during calibration |
| 👽 Failsafe                       | Calibrate Magnetometer        | period                                                                                           |                                  |
| ភ្លំ PID Tuning                  | Reset Settings                | Move multirotor at least <b>360</b> degrees on all axis of rotation, you have 30 seconds to      | perform this task                |
| 📩 Receiver                       | Backup Restore                | Restore settings to default                                                                      |                                  |
| S Modes                          |                               | Backup your configuration in case of an accident, CLI settings are not included - See            | ł 'dump' cli command             |
| +It Adjustments                  | Heading: 35 deg               |                                                                                                  | Info                             |
| A Sanuar                         | Pitch: -0.5 deg               | Reset Z axis, offset: 0 deg                                                                      | Battery voltage: 0 V             |
| · Servos                         | Non: -0.5 deg                 |                                                                                                  | Capacity drawn: 0 mAh            |
| in GPS                           |                               |                                                                                                  | Current draw: 0.00 A             |
| Motors                           |                               |                                                                                                  | N351. 0 %                        |
|                                  |                               |                                                                                                  | GPS                              |
|                                  |                               |                                                                                                  | 3D Fix:                          |
|                                  | -                             |                                                                                                  | Sats:<br>Latitude:               |
|                                  |                               |                                                                                                  | Longitude:                       |
|                                  |                               |                                                                                                  | Instruments                      |
|                                  |                               |                                                                                                  | instruments                      |
|                                  |                               |                                                                                                  |                                  |
|                                  |                               |                                                                                                  |                                  |
|                                  |                               |                                                                                                  |                                  |
|                                  |                               |                                                                                                  |                                  |
|                                  |                               |                                                                                                  |                                  |
|                                  |                               |                                                                                                  |                                  |
|                                  |                               |                                                                                                  |                                  |
| Port utilization: D: 4% U: 2% Pa | acket error: 0 12C error: 3 0 | cycle Time: 1002                                                                                 | 1.2.1                            |

5.2 「Ports」をクリックし、設定画面を呼び出します。

PWM または PPM 受信機の場合は、初期設定そのままにしてもいいです。ここでは PPM と SBUS の接続方法をおす すめします。(R6D 受信機なら PPM モードに対応、ワルケラなら PWM モードに対応、Futaba なら SBUS に対応し ます。)

| 1.1.1.1.1.1.1.1.1.1.1.1.1.1.1.1.1.1.1.1. |                 | And she wanted to be          |                                    |                                    |                                         | ×                     |
|------------------------------------------|-----------------|-------------------------------|------------------------------------|------------------------------------|-----------------------------------------|-----------------------|
| FELERITE<br>CONFIGURATOR 121             | LIGHT           |                               | Syro Accel                         | Laro GFS SUITAR                    | Dataflash: free<br>4.1MB<br>Profile 1 🗘 | Disconnect            |
| 2016-04-14 @ 14:53:31 Devic              | e - Ready       |                               |                                    |                                    |                                         | Show Log              |
| 🖋 Setup                                  | Ports           |                               |                                    |                                    | DOCUME                                  | NTATION FOR 1 12.0    |
| 😰 Ports                                  | 10103           |                               |                                    |                                    |                                         |                       |
| Configuration                            | Note: no        | t all combinations are valid. | When the flight controller firmwar | re detects this the serial port co | nfiguration will be re                  | eset.                 |
|                                          | you do.         | NOT disable MSP on the fits   | st serial port unless you know whe | at you are doing. Tou may have     | to reliasif and erase                   | your conliguration in |
|                                          | Identifier      | Data                          | Logging                            | Telemetry                          | RX                                      | GPS                   |
| 📥 Receiver                               | UART1           | MSP 115200 V                  | Blackbox 115200 V                  | Disabled  AUTO                     | Serial RX                               | 57600 •               |
| a Modes                                  | UART2           | MSP 115200 *                  | Blackbox 115200 •                  | Disabled • AUTO •                  | Serial RX                               | 57600 •               |
| tt Adjustments                           | UART3           | MSP 115200 *                  | Blackbox 115200 •                  | Disabled • AUTO •                  | Serial RX                               | 57600 •               |
| 🖶 Servos                                 |                 |                               |                                    |                                    |                                         |                       |
|                                          |                 |                               |                                    |                                    |                                         |                       |
| 🛓 Motors                                 |                 |                               |                                    |                                    |                                         |                       |
|                                          |                 |                               |                                    |                                    |                                         |                       |
|                                          |                 |                               |                                    |                                    |                                         |                       |
|                                          |                 |                               |                                    |                                    |                                         |                       |
| Tethered Logging                         |                 |                               |                                    |                                    |                                         |                       |
| 📲 Blackbox                               |                 |                               |                                    |                                    |                                         |                       |
| El CLI                                   |                 |                               |                                    |                                    |                                         | Save and Reboot       |
| Port utilization: D: 0% U: 0%            | Packet error: 0 | I2C error: 3 Cycle Time:      | 1002                               |                                    |                                         | 1.2.1                 |

SBUS 受信機の場合は、「Ports」設定画面の「UART3」欄の「Serial RX」を選択してください。そして、「Save and Reboot」をクリックします。以下の画面をご参照ください。

URAT1 の設定を変更すると、コンピューターと Cleanflight ソフトウェアに COM ポート接続を無効になる可能 性がありますので、必ず変更しないでください。

| -                             |                  |                 |                   |                     |                 |                 |              |        |                                |               |           |            | 1 23    |
|-------------------------------|------------------|-----------------|-------------------|---------------------|-----------------|-----------------|--------------|--------|--------------------------------|---------------|-----------|------------|---------|
| CONFIGURATOR 1.2.1            | LIGHT            | -               |                   | <b>X</b><br>Gyro    | Accel           |                 |              |        | Dataflas<br>4.1MB<br>Profile 1 | h: free       |           | Disconne   | ¢°<br>t |
| 2016-04-14 @ 14:57:09 Accel   | erometer calibra | tion finished   |                   |                     |                 |                 |              |        |                                |               |           |            | w Log   |
| 🗡 Setup                       | Deste            |                 |                   |                     |                 |                 |              |        |                                |               |           |            |         |
| 🖌 Ports                       | Ports            |                 |                   |                     |                 |                 |              |        |                                | DOCOMI        | INTATIC   | N FOR 1.   | 12.0    |
| Configuration                 | Note: n          | ot all combinat | ions are valid. V | When the flight co  | ntroller firmwa | re detects this | the serial p | ort co | nfigurat                       | ion will be r | eset.     |            |         |
| 🗇 Failsafe                    | you do.          | o NOT disable   | MSP on the first  | t serial port unles | s you know wh   | at you are doir | ig. You may  | nave   | to rena:                       | sh and erase  | e your co | nfiguratio | a.u.    |
| க் PID Tuning                 | Concerning of    | Data            |                   |                     |                 | Television      | _            |        | DY                             |               | CDC       |            |         |
| da Receiver                   | UART1            | MSP             | 115200 •          | Blackbox            | 115200 •        | Disabled        | • AUTO       | •      | KA                             | Serial RX     | GPS       | 57600      | •       |
| a Modes                       | LIART2           | MSP             | 115200 -          | Blackhox            | 115200 •        | Disabled        | • AUTO       | •      | 0                              | Serial RX     |           | 57600      | -       |
| Ht Adjustments                | UARTS            | MSP             | 115200 •          | Blackbox            | 115200 •        | Disabled        | • AUTO       |        |                                | ) Serial RX   |           | 57600      | •       |
| 🖶 Servos                      |                  | 0.00            | 1.1.1.1.1.1       |                     |                 |                 | 10.000.00    |        |                                |               |           | 1          |         |
| 🔉 GPS                         |                  |                 |                   |                     |                 |                 |              |        |                                |               |           |            |         |
| 🛓 Motors                      |                  |                 |                   |                     |                 |                 |              |        |                                |               |           |            |         |
| 🚓 Race Transponder            |                  |                 |                   |                     |                 |                 |              |        |                                |               |           |            |         |
| 🗍 LED Strip                   |                  |                 |                   |                     |                 |                 |              |        |                                |               |           |            |         |
| Sensors                       |                  |                 |                   |                     |                 |                 |              |        |                                |               |           |            |         |
| 📾 Tethered Logging            |                  |                 |                   |                     |                 |                 |              |        |                                |               |           |            |         |
| : Blackbox                    |                  |                 |                   |                     |                 |                 |              |        |                                |               |           |            |         |
| ΞCU                           |                  |                 |                   |                     |                 |                 |              |        |                                |               |           |            |         |
|                               |                  |                 |                   |                     |                 |                 |              |        |                                |               |           |            |         |
|                               |                  |                 |                   |                     |                 |                 |              |        |                                |               |           |            |         |
|                               |                  |                 |                   |                     |                 |                 |              |        |                                |               |           |            |         |
|                               |                  |                 |                   |                     |                 |                 |              |        |                                |               |           |            |         |
|                               |                  |                 |                   |                     |                 |                 |              |        |                                |               |           |            |         |
|                               |                  |                 |                   |                     |                 |                 |              |        |                                |               |           |            | _       |
|                               |                  |                 |                   |                     |                 |                 |              |        |                                |               | Sav       | e and Re   | boot    |
| Port utilization: D: 0% U: 0% | Packet error: 0  | 12C error: 3    | Cycle Time: 9     | 93                  |                 |                 |              |        |                                |               |           |            | 1.2.1   |

受信機のモデルにより接続方法が三つがあります。

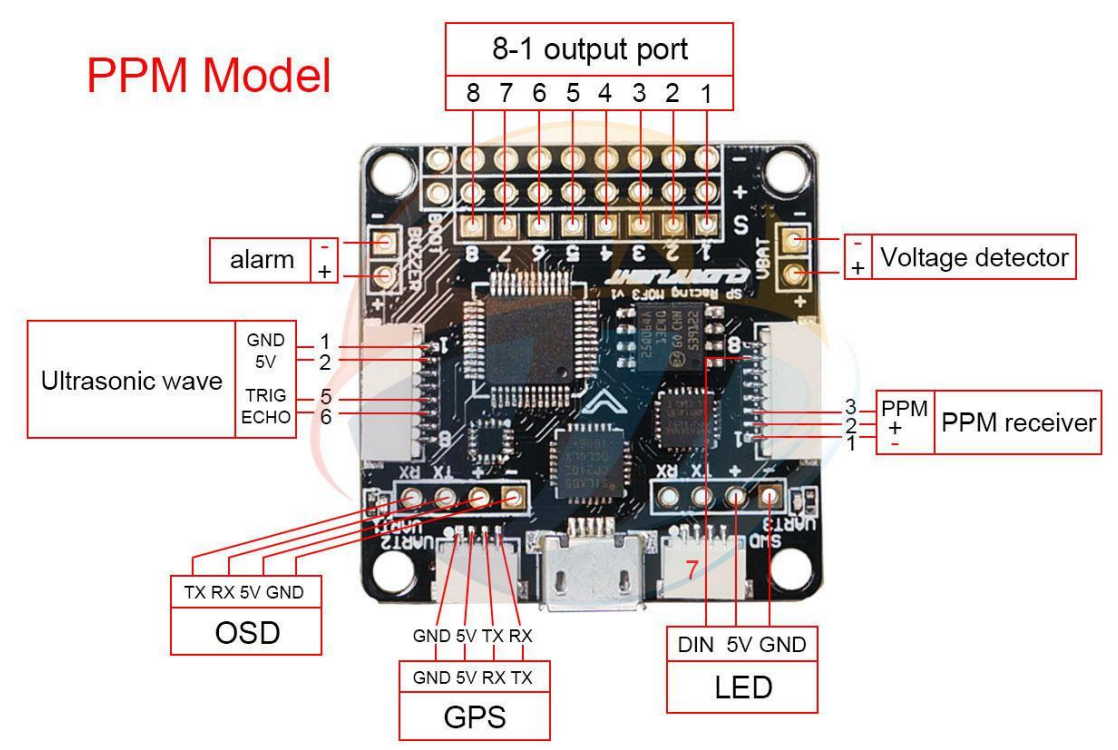

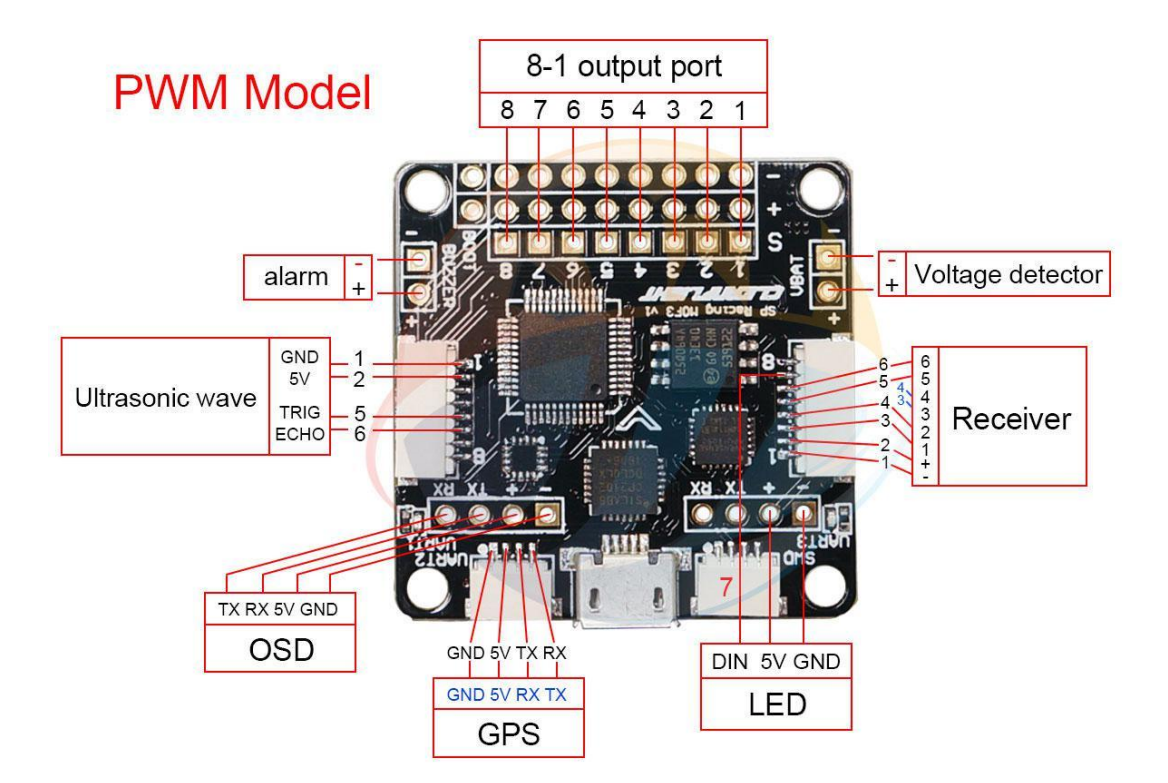

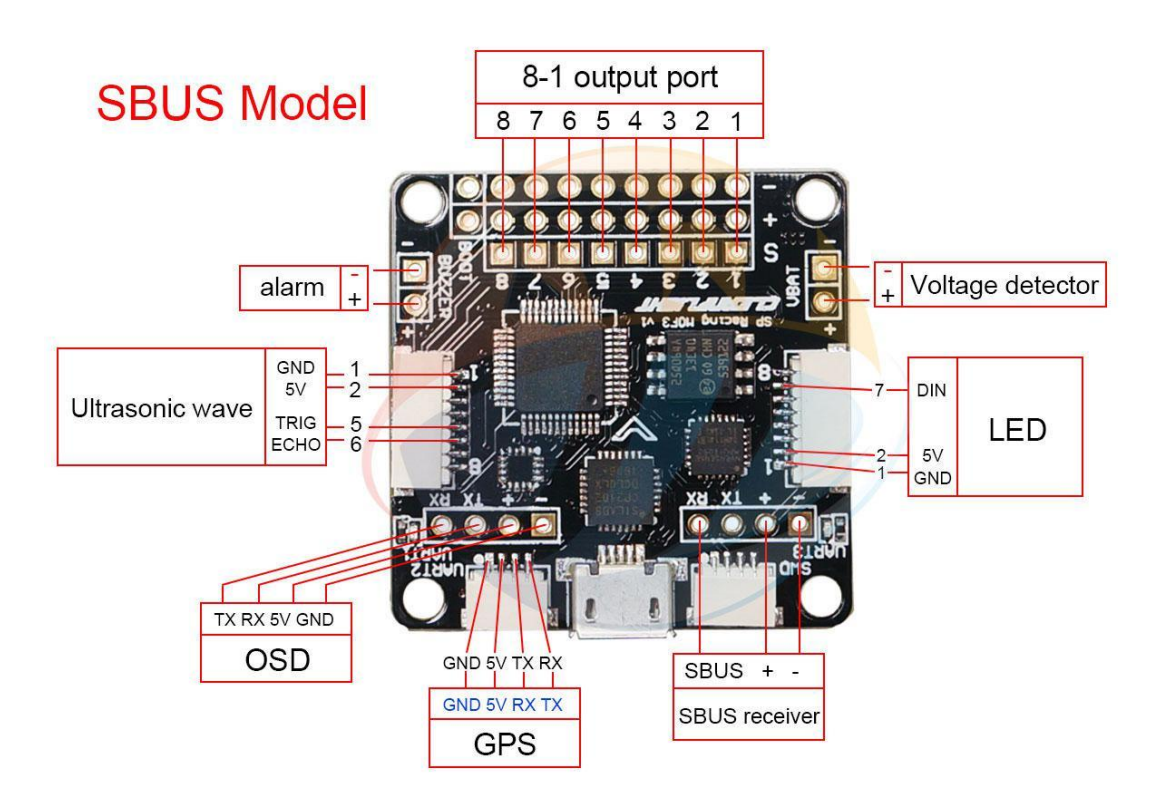

5.3 「Configuration」をクリックし、設定画面を呼び出します。

F3 フライトコントローラー装着方向を設定します。F3 は任意の方向に設定されるから、一般的には「YAW」の方向のみ設定する必要があります。ARRIS 180/210 RC ドローンの場合は、「YAW」欄に「-90」と設定してください。 設定完了後、F3 を揺さぶってみて、また、ソフトウェアの機体の動きは実際のとは一致しているかをご確認ください。機体の動きと F3 は一致していない場合、「YAW」を 0,90,180,270 および再試行する必要があります。 設定が完了したら、「Save and reboot」をクリックしてデータを保存することを忘れないでください。

| the second second second second second second second second second second second second second second second se |                                                                                                    |
|----------------------------------------------------------------------------------------------------|----------------------------------------------------------------------------------------------------|
| CONFIGURATOR 1.2.1                                                                                              | Image: Serie Cross Serier     Dataflash: free 41MB       Image: Determine Cross Serier     Profile 1 |
| 2016-04-14 @ 14:53:31 Device - Ready                                                                            |                                                                                                    |
| ✓ Setup                                                                                                    | DOCUMENTATION FOR 1.12.0                                                                             |
| Ports                                                                                                    | hen the flight controller firmware detects invalid feature combinations conflicting features         |
| Configuration Will be disabled.<br>Note: Configure serial ports before enabling the fea                         | atures that will use the ports.                                                                      |
| Tailsafe                                                                                                    |                                                                                                    |
| A PID Tuning                                                                                                    | ESC/Motor Features                                                                                   |
| Receiver Quad X                                                                                                 | MOTOR_STOP Don't spin the motors when armed                                                          |
| 2 Modes                                                                                                    | ONESHOT125 ONESHOT ESC support                                                                       |
| Adjustments                                                                                                    | arming via AUX channel)                                                                              |
| Servos                                                                                                    | 1150 C Minimum Throttle                                                                              |
| A GPS                                                                                                    | 1500 🜲 Middle Throttle [RC inputs center value]                                                      |
| Motors                                                                                                    | 1850 🜲 Maximum Throttle                                                                              |
| er Race Transponder                                                                                             | 1000 🜲 Minimum Command                                                                               |
| 🖣 LED Strip                                                                                                    |                                                                                                    |
| - Sensors Board and Sensor Alignment                                                                            | Accelerometer Trim                                                                                   |
| Tethered Logging                                                                                                | Default 🔻 0 🜲 Accelerometer Roll Trim                                                                |
| Blackbox 0 🗘 Ditch Degrees ACCEL Alignment                                                                      | Default   Accelerometer Pitch Trim                                                                   |
| CLI 90 🗘 Yaw Degrees MAG Alignment                                                                              | Default 🔻                                                                                            |
| Receiver Mode                                                                                                   | Battery Voltage                                                                                      |
| RX_PPM     PPM RX input                                                                                         | VBAT Battery voltage monitoring                                                                      |
| RX_SERIAL     SUND)                                                                                             | EKSAT, SBUS, 3.3 🗘 Minimum Cell Voltage                                                              |
| RX_PARALLEL_PWM PWM RX input (one wire p                                                                        | per channel) 4.3 CMaximum Cell Voltage                                                               |
|                                                                                                    | Save and Reboot                                                                                      |
| Dest utilization: D. 186 U. 086 Decket error D. 12C error 2. Curls Time 200                                     |                                                                                                    |
| or utilization. D. 190 D. 090   Packet entor: 0   12C entor: 3   Cycle Time: 998                                | 1.                                                                                                   |

5.4 受信機のモードをご選択下さい。(PPM、PWM、SBUS)受信機のモード別に設定してください。 R6Dを例として説明します。 R6D のモードは PPM です。

| Receiver Mode                                                                                                    | Receiver Mode                                                                                                    | Receiver Mode                                                                                                    |
|----------------------------------------------------------------------------------------------------|----------------------------------------------------------------------------------------------------|----------------------------------------------------------------------------------------------------|
| RX_PPM     PPM RX input                                                                                                    | RX_PPM     PPM RX input                                                                                                    | © RX_PPM PPM RX input                                                                                                    |
| RX_SERIAL     Serial-based receiver (SPEKSAT, SBUS,     SUMD)                                                                       | RX_SERIAL     Serial back of special serial back of special serial serial back of special serial serial s | RX_SERIAL     Serial-based receiver (SPEKSAT, SBUS, SUMD)                                                                           |
| RX_PARALLEL_PWM PWM RX input (one wire per channel)                                                                                 | RX_PARALLEL_PWM PWM RX input (one wire per channel)                                                                                                    | RX_PARALLEL_PWM PWM RX input (one wire per channel)                                                                                 |
| RX_MSP     MSP RX input (control via MSP port)                                                                                      | RX_MSP     MSP RX input (control via MSP port)                                                                                                    | RX_MSP     MSP RX input (control via MSP port)                                                                                      |
| Serial Receiver Provider                                                                                                    | Serial Receiver Provider                                                                                                    | Serial Receiver Provider                                                                                                    |
| Note: Remember to configure a Serial Port (via Ports tab) and<br>choose a Serial Receiver Provider when using RX_SERIAL<br>feature. | Note: Remember to configure a Serial Port (via Ports tab) and<br>choose a Serial Receiver Provider when using RX_SERIAL<br>feature.                                                                                                    | Note: Remember to configure a Serial Port (via Ports tab) and<br>choose a Serial Receiver Provider when using RX_SERIAL<br>feature. |
| SPEKTRUM1024 SPEKTRUM2048 SBUS SUMD SUMH XBUS_MODE_B XBUS_MODE_B IBUS                                                               | SPEKTRUM1024 SPEKTRUM2048 SBUS SUMD SUMH XBUS_MODE_B XBUS_MODE_B_RJ01 IBUS *                                                                                                    | SPEKTRUM1024<br>SPEKTRUM2048<br>SBUS<br>SUMD<br>SUMH<br>XBUS_MODE_B<br>XBUS_MODE_B<br>XBUS_MODE_BRJ01<br>IBUS                       |

「Configuration」に「ESC/Motor Features」を設定します。三つのモードも同じですから、以下の写真を参考の上設定してください。

「MOTOR\_STOP」アイコンをクリックして、緑になると、ドローンは ARMED になります。プロポはアンロックに しても、モーターが回転しません。もし「MOTOR\_STOP」アイコンをグレーにすると、プロポはアンロックにして、 自動的に最小設定スロットルになり、モーターが回ります。

「ONESHOT125」アイコンをクリックして、緑になると、フライトコントローラーの反応がより速くになります。 もちろん、お持ちの ESC は oneshot125 ファームウェアをサポートする機能が必要です。この機能がないと、 「ONESHOT125」アイコンをグレーにしてください。ARRIS Swift ESC は ONESHOT125 をサポートします。

「Min Throttle」設定最小スロットルについて、こちらは適当に設定しました(例えば 1100)。この数値はあ とで変更する可能性があります。

第三のオプションを緑にすると、スロットルはどの位置にいても、送信機のロックスイッチをロックしたら、 モーターがすぐ回転停止にします。第三のオプションをグレーにすると、送信機のロックスイッチをロックして も、モーターが回り続きます。スロットルを一番したにしてこそ回転停止できます。

| cocrim |    |                             |                                                 |
|--------|----|-----------------------------|-------------------------------------------------|
|        | 0  | MOTOR_STOP                  | Don't spin the motors when armed                |
|        | 0  | ONESHOT125                  | ONESHOT ESC support                             |
|        | 0  | Disarm motors r<br>channel) | egardless of throttle value (When arming via AU |
| 5      | \$ | Disarm motors a feature)    | fter set delay(Seconds) (Requires MOTOR_STOP    |
| 1100   | -  | Minimum Thrott              | le                                              |
| 1500   | -  | Middle Throttle [           | RC inputs center val <mark>u</mark> e]          |
| 2000   | -  | Maximum Throt               | tle                                             |
| 1000   | \$ | Minimum Comm                | nand                                            |

### 5.5 バッテリー低下アラーム設定

ECC/Mator Fostures

先に電圧検出線をはんだ付けしないと機能できません。お客様はバッテリーの仕様に応じてアラームを鳴らし たい電圧を設定することができます。普通は 3.5V~3.6V と設定します。電圧が設定されたアラーム値によりも 低下する場合は、ビープ警告音が電源が切れたまでは停止していません。

| Batte | ry V | /oltage                         |  |
|-------|------|---------------------------------|--|
|       | D    | VBAT Battery voltage monitoring |  |
| 3.3   | \$   | Minimum Cell Voltage            |  |
| 4.2   | \$   | Maximum Cell Voltage            |  |
| 3.5   | \$   | Warning Cell Voltage            |  |
| 110   | \$   | Voltage Scale                   |  |
| 0.0   |      | Battery Voltage                 |  |

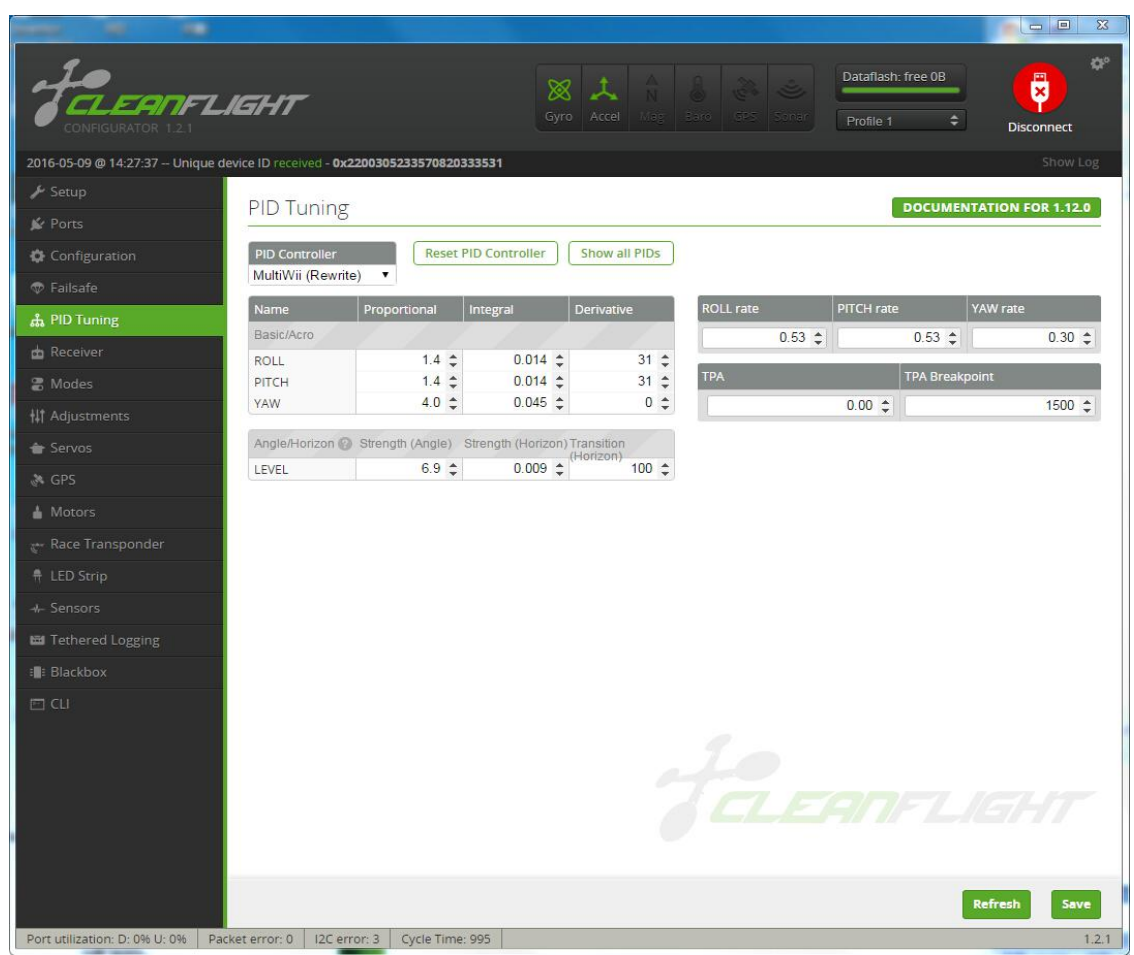

5.6 PID 設定。「PID Turning」をクリックします。

「Proportional」パラメーターが感度のようなもので、値が高いほど、航空機がより安定になりますが、値があ まり高くに設定すると振動の原因となります。設定方法は、機体が振動し始めたまでは数値の増加は停止してい なく、そして、振動し始める時の数値は1を引いててもいいです。

「Integral」と「Derivative」のパラメーターはデフォルト設定でいいです。

「Rate」を設定します。「Rate」はリモート比です、値が高いほど、航空機がより機敏になります。飛行経験により自由に設定可能です。一般的には値を以下の写真のように「0.4」に設定します。以下の写真では ARRIS 180 と 210 ドローンの PID パラメーター設定で、ご参照ください。

| PID Tuning                       |                  |                    |                   |     |           |            | DOG        | CUMENTATION FOR 1.12.0 |
|----------------------------------|------------------|--------------------|-------------------|-----|-----------|------------|------------|------------------------|
| PID Controller<br>MultiWii (2.3) | Res              | et PID Controller  | Show all PID      | 5   |           |            |            |                        |
| Name                             | Proportional     | Integral           | Derivative        |     | ROLL rate | PITCH rate |            | YAW rate               |
| Basic/Acro                       |                  |                    |                   |     | 0.53 \$   |            | 0.53 \$    | 0.30 \$                |
| ROLL                             | 1.4 \$           | 0.014 🗢            | 31                | \$  |           |            |            |                        |
| PITCH                            | 1.4 \$           | 0.014 🗢            | 31                | \$  | TPA       |            | TPA Breakp | oint                   |
| YAW                              | 4.0 \$           | 0.045 🗢            | 0                 | \$  |           | 0.00 \$    |            | 1500 \$                |
| Angle/Horizon                    | Strength (Angle) | Strength (Horizon) | Transition (Horiz | on) |           |            |            |                        |
| LEVEL                            | 6.9 \$           | 0.009 \$           | 100               | \$  |           |            |            |                        |

### 6.送信機チャンネルの設定

設定する前、まず受信機が送信機とバインドされており、受信機モードが正しく選択されていることを確認す る必要があります。プロペラを取り外し、バッテリーを接続します。ランダムにスティックを移動してみてくだ さい。ソフトウェア「チャンネルマップ」のストリップが変更する場合、受信機が正常にバインドされているこ とを示しています。

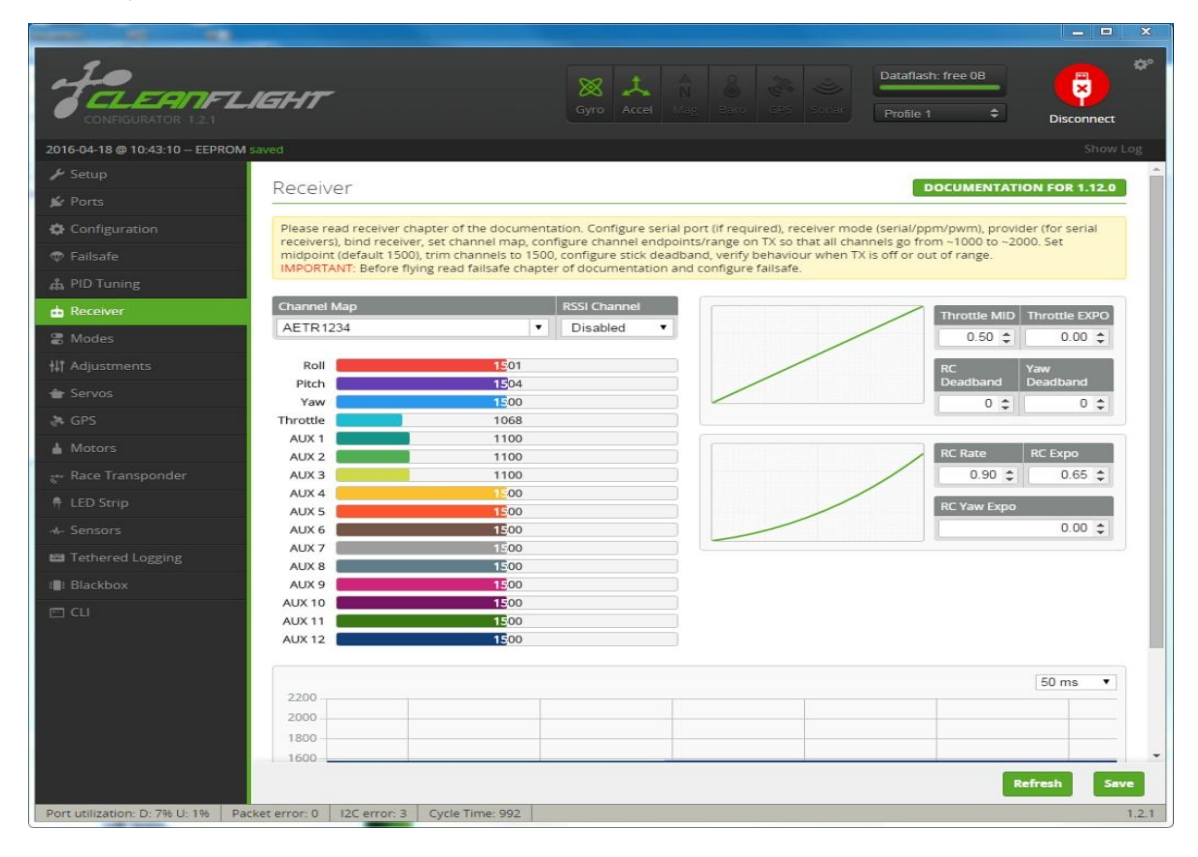

6.1 まず、ROLL、PITCH、THROTTLE、YAW チャンネルの動作方向を設定します。設定する前に必ずチャンネルは 逆であるかどうかをご確認ください。確認方法は以下のとおりです:

ROLL:送信機のスティックが左に移動すると、グラフの赤いバーも左に変化する場合は動作方向が正しいです。 PITCH:送信機のスティックが下に移動すると、紫色のバーも左に変化する場合は動作方向が正しいです。 YAW:送信機のスティックが左に移動すると、グラフの紺色バーも左に変化する場合は動作方向が正しいです。 Throttle:送信機のスティックが下に移動すると、ライトブルーのバーも左に変化する場合は動作方向が正し いです。

上記変化と異なるチャンネルがある場合、送信機の「REVERSE」メニューでチャンネルのサーボ動作方向を設定 してください。

注:飛行する前、各チャンネルの動作方向が正しいことを必ずご確認ください。

| [REVERSE] |        |       |
|-----------|--------|-------|
|           | 1:AILE | NOR   |
|           | 2:ELEV | REV   |
|           | 3:THRO | REV   |
| CH1 :AILE | 4:RUDD | NOR   |
|           | 5:ATTI | NOR   |
| REV NOR   | 6:AUX1 | NOR   |
|           | 7:AUX2 | NOR   |
|           | 8:AUX3 | NOR   |
|           |        | EVETE |

AT9の「REVERSE」メニュー

### 6.2 AUX チャネルについての設定

このスイッチには主にフライトモードの切換やブザーアラームの設定を行います。ここでは AT9 を例として説明します。まず AUX チャネルメニューの画面を呼び出します。

| [AUX-CH]                                                                                                    | [ATTTUDE]                                                                                               |
|----------------------------------------------------------------------------------------------------|----------------------------------------------------------------------------------------------------|
| CH5 : ← Set in ATTITUDE                                                                                                    | CH:CHS SW3:SWG SW2:NUL<br>-rateposiswt-<br>NORMAL: 0% (UP-UP) (OFF)                                     |
| CH6 :SWD<br>CH7 :SWC<br>CH8 :VrB                                                                                                    | ATTI. : 50% (CT-UP) (OFF)<br>GPS :100% (DN-UP) (ON)<br>HOVER : 25% (UP-DN) (OFR)                        |
| CH9:SWB POSI:DOWN<br>CH10:SWA DOWN                                                                                                    | F/S:         75%         (CT-DN)         (OFF)           AUX:         50%         (DN-DN)         (OFF) |
| and the second second s | DIGITAL RADIO CONTROL SYSTE                                                                             |

AUX1 チャンネルは SWG スイッチによりコントロールされ、AUX2 チャンネルは SWD スイッチによりコントロールされるように設定します。

設定完了後、スイッチ SWG と SWD を移動してみると、AUX1 と AUX2 チャンネルのプログレスバーも変化します。

### 6.3 ニュートラルの設定

全部のスティックをニュートラル位置に戻せ、ニュートラル位置に戻ると、CF ソフトウェアでのすべてのチャンネルの数値も「1500」であるはずですが、「1500」ではない場合は、送信機の「SUB-TRIM」画面から設定してください。AT9 送信機の「SUB-TRIM」画面は以下のとおりです:

設定は CF ソフトウェア画面の数値を参考して行ってください、CF ソフトウェア画面の数値が「1500」(実際の 数値は 1500 の周りに変動する) に変化するまでトリム設定してください。

| [SUB-TRIM]   |         |        |
|--------------|---------|--------|
|              | 1:AILE  | 0      |
|              | 2:ELEV  | 0      |
|              | 3:THRO  | 0      |
| CH1:AILE     | 4:RUDD  | 0      |
|              | 5:ATTI  | 0      |
| <u>C</u>     | 6:AUX1  | 0      |
| 2%           | 7:AUX2  | 0      |
| DIGITO       | 8:AUX3  | 0      |
| OIGES Ja Tal | CONTROL | SYSTEN |

6.4 最大と最小の位置の設定(ストローク設定)

F3 フライトコントローラーの最小ストロークは 1100、最大は 1900 に設定してください。スロットル最小スト ロークの設定範囲は 1050~1100 です。

- 最小ストロークを設定します。まず、送信機のスティックを一つずず最スロー状態にしながら、「END- POINT」 設定画面を呼び出し設定を行い、CF ソフトウェア画面の数値が「1100」に変化するまで「END- POINT」を調整し てください。(スロットルストロークの設定範囲は1050~1100)
- ② 最大スロットルストロークを設定します。送信機のスティックを一つずず最大の状態にしながら、「END-POINT」設定画面を呼び出し設定を行い、CF ソフトウェア画面の数値が「1900」に変化するまで「END- POINT」を 調整してください。

| [END POINT]                    |          |         |
|--------------------------------|----------|---------|
|                                | → 1:AILE | 100/100 |
|                                | 2:ELEV   | 100/100 |
| CH1 : AILE<br>← →<br>100% 100% | 3:THRO   | 100/100 |
|                                | 4:RUDD   | 100/100 |
|                                | 5:ATTI   | 75/75   |
|                                | 6:AUX1   | 75/75   |
|                                | 7:AUX2   | 75/75   |
|                                | 8:AUX3   | 75/75   |

ストローク設定完了後、各チャンネルの動作方向が正しいこと、ニュートラルが「1500」であること、 F3 フラ イトコントローラーの最スローストロークは 1100、最大は 1900 であることをもう一度ご確認ください。

| Channel Map |                    | RSSI Channel Map  |          |              | RSSI Channel |
|-------------|--------------------|-------------------|----------|--------------|--------------|
| AETR1234    | •                  | Disabled <b>•</b> | AETR1234 | T            | Disabled •   |
| Roll        | 1100               |                   | Roll     | 1900         |              |
| Pitch       | 1100               |                   | Pitch    | 1900         |              |
| Yaw         | 1100               |                   | Yaw      | 1900         |              |
| Throttle    | 1068               |                   | Throttle | 1900         |              |
| AUX 1       | 1100               |                   | AUX 1    | 1100         |              |
| AUX 2       | 1100               |                   | AUX 2    | 1100         |              |
| AUX 3       | 1100               |                   | AUX 3    | 1100         |              |
| AUX 4       | 1500               |                   | AUX 4    | 1500         |              |
| AUX 5       | 1500               |                   | AUX 5    | <u>15</u> 00 |              |
| AUX 6       | <b>15</b> 00       |                   | AUX 6    | <b>15</b> 00 |              |
| AUX 7       | 1500               |                   | AUX 7    | 1500         |              |
| AUX 8       | 15 <mark>00</mark> |                   | AUX 8    | 1500         |              |
| AUX 9       | 1500               |                   | AUX 9    | 1500         |              |
| AUX 10      | 1500               |                   | AUX 10   | <b>15</b> 00 |              |
| AUX 11      | 1500               |                   | AUX 11   | <b>15</b> 00 |              |
| AUX 12      | 1500               |                   | AUX 12   | 1500         |              |

6.5 モードについて設定します。

フライトモード(マニュアルモードや姿勢モード)とブザーアラムについての設定を行います。設定の詳しく は以下の写真をご参照くださいませ。設定が完了後、データを保存することを忘れないでください。

|                                                     | Open Series         Open Series         Open Series |
|-----------------------------------------------------|----------------------------------------------------------------------------------------------------|
| 2016-04-18 @ 11:45:56 Unique device ID received - 0 | x2200305233570820333531 Show Log                                                                                                    |
| ✗ Setup a range min/m                               | ax will activate the mode. Remember to save your settings using the Save button.                                                                                                    |
| ∯r Ports                                            |                                                                                                    |
| Configuration                                       |                                                                                                    |
| Failsafe     Add Range                              | Max 2100 900 1000 1200 1400 1500 1600 1800 2000 2100                                                                                                    |
| di PID Tuning ANGLE                                 | AUX 1 •                                                                                                    |
| da Receiver                                         | Min: 1600                                                                                                    |
| add Range                                           | Max: 2100 900 1000 1200 1400 1500 1600 1800 2000 2100                                                                                                    |
| †‡† Adjustments HORIZON                             | 3440                                                                                                    |
| 🖶 Servos Add Range                                  |                                                                                                    |
| æ GPS                                               |                                                                                                    |
| Motors     Air MoDE                                 |                                                                                                    |
| Race Transponder                                    |                                                                                                    |
| A LED Strip MAG                                     |                                                                                                    |
| 4- Sensors Add Range                                |                                                                                                    |
| Tethered Logging     HEADEREE                       |                                                                                                    |
| III: Blackbox Add Range                             |                                                                                                    |
| E CU                                                | SMID                                                                                                    |
| HEADADJ                                             | SWU                                                                                                    |
| Add Range                                           |                                                                                                    |
| BEEPER                                              | AUX 2 V                                                                                                    |
| Add Range                                           | Min: 1300 I I I I I I I I I I I<br>Max: 2100 900 1000 1200 1400 1500 1600 1800 2000 2100                                                                                                    |
|                                                     | Save                                                                                                    |
| Port utilization: D: 7% U: 1% Packet error: 0 120 a | rror: 3 Cycle Time: 996 12.1                                                                                                    |

この設定では、フライトモードの切換やモーターロック解除が SWG スイッチによりコントロールされていて、 ブザーアラムは SWD スイッチによりコントロールされています。

SWG スイッチを上に1ポジション移動すると、モーターロックが解除になり(ARM がハイライト状態になる)、 マニュアルモードに切り替えられ、ベテランの飛行に適しています。設定画面が以下のとおりです:

| and the second second second second second second second second second second second second second second second |                                                                                                    |             |
|----------------------------------------------------------------------------------------------------|----------------------------------------------------------------------------------------------------|-------------|
| CONFIGURATION 1.2.1                                                                                              | X     Accel     Loc     Constraints     Dataflash: free       Gyro     Accel     Loc     Socio     Socio     Profile 1 | Disconnect  |
| 2016-04-18 @ 11:45:56 Unique device ID receive                                                                   | ed - 0x2200305233570820333531                                                                                          | Show Log    |
| ✤ Setup a range n                                                                                                | nin/max will activate the mode. Remember to save your settings using the Save button.                                  | *           |
| 🖉 Ports                                                                                                    |                                                                                                    | 0           |
| Configuration                                                                                                    | AUX 1 •                                                                                                    |             |
| Tailsafe Add Ra                                                                                                  | Min: 1300 I I I I I I I I I<br>nge Max: 2100 900 1000 1200 1400 1500 1600 1800                                         | 2000 2100   |
| ANGL                                                                                                    |                                                                                                    | 0           |
| da Receiver                                                                                                    | Min: 1600                                                                                                    | 1 1 1 1 1 I |
| 2 Modes Add Ra                                                                                                   | Max: 2100 900 1000 1200 1400 1500 1600 1800                                                                            | 2000 2100   |
| tt Adjustments HORIZ                                                                                             | ON :                                                                                                    |             |
| 🖶 Servos 🛛 Add Ra                                                                                                | nge                                                                                                    |             |
| 🔅 GPS                                                                                                    |                                                                                                    |             |
| 🛓 Motors 🛛 AiR MO                                                                                                | DDE.                                                                                                    |             |
| 🛫 Race Transponder                                                                                               | nge                                                                                                    |             |
| 🖣 LED Strip 🛛 MAG                                                                                                | 5                                                                                                    |             |
| - Sensors Add Ra                                                                                                 | nge                                                                                                    |             |
| 📾 Tethered Logging                                                                                               | DEE                                                                                                    |             |
| III Blackbox                                                                                                    |                                                                                                    |             |
| I CU                                                                                                    | u8.c                                                                                                    |             |
| HEAD/                                                                                                    |                                                                                                    |             |
| Add Ra                                                                                                    | nge                                                                                                    |             |
| BEEPI                                                                                                    |                                                                                                    | 0           |
|                                                                                                    | Min: 1300                                                                                                    | 2 2 1 2 T   |
| Add Ra                                                                                                    | Max: 2100 900 1000 1200 1400 1500 1600 1800                                                                            | 2000 2100 🗸 |
|                                                                                                    |                                                                                                    | Save        |
| Port utilization: D: 7% U: 1% Packet error: 0                                                                    | I2C error: 3 Cycle Time: 1001                                                                                          | 1.2.1       |

SWG スイッチ(3 ポジションスイッチ)を上にもう 1 ポジションに移動すると、モーターロック解除と姿勢モードもハイライト状態になり、フライトモードは姿勢モードに切り替え、初心者の飛行に適しています。

|                                  | X                                                                                             |
|----------------------------------|-----------------------------------------------------------------------------------------------|
|                                  | LIGHT Syre Accel Liss Exc 25 Sorer Profile 1 Disconnect                                       |
| 2016-04-18 @ 11:45:56 Unique     | device ID received - 0x2200305233570820333531 Show Log                                        |
|                                  | a range min/max will activate the mode. Remember to save your settings using the Save button. |
|                                  | ARM AUX 1                                                                                     |
|                                  | Min: 1300                                                                                     |
|                                  | Add Range Max: 2100 900 1000 1200 1400 1500 1600 1800 2000 2100                               |
|                                  | ANGLE AUX 1 •                                                                                 |
| 📥 Receiver                       | Min: 1600                                                                                     |
| 😪 Modes                          | Add Range Max: 2100 900 1000 1200 1400 1500 1600 1800 2000 2100                               |
|                                  | HORIZON                                                                                       |
|                                  | Add Range                                                                                     |
|                                  |                                                                                               |
|                                  | AIR MODE                                                                                      |
|                                  | Aud Kange                                                                                     |
|                                  | MAG                                                                                           |
|                                  | Add Range                                                                                     |
|                                  | HEADEDEE                                                                                      |
|                                  | Add Range                                                                                     |
|                                  | t me tungs                                                                                    |
|                                  | HEADADJ                                                                                       |
|                                  | Add Range                                                                                     |
|                                  | BEEPER AUX 2 V                                                                                |
|                                  | Min: 1300                                                                                     |
|                                  | Add Range Max: 2100 900 1000 1200 1400 1500 1600 1800 2000 2100                               |
|                                  | Save                                                                                          |
| Port utilization: D: 7% U: 1% Pa | Packet error: 0   I2C error: 3   Cycle Time: 1002   1.2.1                                     |

SWD スイッチを移動すると、「BEEPER」がハイライト状態になり、ブザーはビープ音が鳴り、機体が見失った場合に役立ます。

|                                   | ×                                                                                             |
|-----------------------------------|-----------------------------------------------------------------------------------------------|
| FELERIFL.                         | IGHT Rotatilash: free 08<br>Gyro Accel May Save Color Save Profile 1 + Disconnect             |
| 2016-04-18 @ 11-45-56 Unique de   | exice ID received - 0x2200305233570820333531 Show Log                                         |
| ≁ Setup                           | a range min/max will activate the mode. Remember to save your settings using the Save button. |
| 🖌 Ports                           | ARM ALIVE C                                                                                   |
| Configuration                     |                                                                                               |
| 🗇 Failsafe                        | Add Range Max: 2100 900 1000 1200 1400 1500 1600 1800 2000 2100                               |
| 📥 PID Tuning                      | ANGLE AUX 1 .                                                                                 |
| de Receiver                       | Min: 1600                                                                                     |
| 🗃 Modes                           | Add Range Max: 2100 900 1000 1200 1400 1500 1600 1800 2000 2100                               |
| †‡† Adjustments                   | HORIZON                                                                                       |
| 🛨 Servos                          | Add Range                                                                                     |
| 🐥 GPS                             |                                                                                               |
| 🛔 Motors                          | AIR MODE                                                                                      |
| 🛫 Race Transponder                | Add Range                                                                                     |
| 🖣 LED Strip                       | MAG                                                                                           |
| -#- Sensors                       | Add Range                                                                                     |
| 📾 Tethered Logging                | URAPERE                                                                                       |
| IIII Blackbox                     | TEADING                                                                                       |
| 🖽 CLI                             | Add Kange                                                                                     |
|                                   | HEADADJ                                                                                       |
|                                   | Add Range                                                                                     |
|                                   | REPPER AUX 2 .                                                                                |
|                                   | Min: 1300                                                                                     |
|                                   | Add Range Max 2100 900 1000 1200 1400 1500 1600 1800 2000 2100                                |
|                                   | Save                                                                                          |
| Port utilization: D: 7% U: 1% Pac | ket error: 0   12C error: 3   Cycle Time: 998   1.2.1                                         |

- 7. モーターテストと ESC のキャリブレーション
- 7.1 (注:設定を行う時、プロペラを取り外した状態で行ってください。プロペラが高回転し怪我をします。) 設定手順:
- ① テストスイッチを ON にしてください。
- ②「Master」を最大の状態に移動してください。(「Motors」欄の値もそれに伴って変化します。
- ③ 機体に電源を入れてください。
- ④ モーターが確認音が出ます。「Master」を最スローの位置にしてみると、モーターがもう一度確認音が出ます。 キャリブレーションが完了です。

| CONFIGURATION 1.2.1 Dataflach: free                                         | ¢            | Disconnect      |
|-----------------------------------------------------------------------------|--------------|-----------------|
| 2016-04-18 @ 12:05:28 Unique device ID received - 0x2200305233570820333531  |              |                 |
| ₽ Setup                                                                     | UMENITATI    | DN FOR 1 12.0   |
| ₩ Ports                                                                     | OMENTATI     | UN POR 1.12.0   |
| Configuration                                                               | Acceleron    | neter - [Reset] |
| Pailsafe                                                                    | Refresh:     | 20 ms 🔹         |
| ط PID Tuning 0-                                                             | Scale:       | 2 •             |
|                                                                             | X:<br>Y:     | 0.00 (0.02)     |
| C Modes 10900 10950 11000 11050 11100 11150                                 | Z:           | -0.00 (0.06)    |
| †↓† Adjustments                                                             | RMS:         | 0.0031          |
| Servos Motors Servos                                                        |              |                 |
| € GPS 1 2 3 4 5 6 7 8 1 2 3 4 5                                             | 6            | 7 8             |
| Motors                                                                      | 1500 1       | 1500 1500       |
| Race Transponder                                                            |              |                 |
| A LED Strip                                                                 |              |                 |
| 4- Sensors Motor Test Mode Notice:                                          |              |                 |
| Tethered Logging                                                            | opellers bef | ore using       |
| III Blackbox 1000 1000 1000 1000 1000 1000 1000 Master                      | e removed -  | Enable          |
| CLI motor control.                                                          |              |                 |
|                                                                             |              |                 |
|                                                                             |              |                 |
|                                                                             |              |                 |
|                                                                             |              |                 |
|                                                                             |              |                 |
|                                                                             |              |                 |
| Port utilization: D: 18% U: 5% Packet error: 0 I2C error: 3 Cycle Time: 999 |              | 1.2.1           |

7.2 ゆっくりと「Master」を押して、モーターカラムの値もこれとともに変更します。一定数に達すると、モ ーターは回転始まります。ご期待の IDLE 速度まで到着する時の数値をメモしてください(例えば:1066)。そ の後、IDLE 数値を Configuration の「minimum throttle」に入れてください。「Master」をダウンして、「I understand the risks」ボタンをオフにします。これでモーターテストが完了です。

「Configuration」の「ESC/Motor Features」に入れて、モーターテストと ESC のキャリブレーションをする 時にメモした数値を「Minimum Throttle」に入れます。

| ESC/Moto | r Features                                                               |
|----------|--------------------------------------------------------------------------|
|          | MOTOR_STOP Don't spin the motors when armed                              |
|          | ONESHOT125 ONESHOT ESC support                                           |
|          | Disarm motors regardless of throttle value (When arming via AUX channel) |
| 5 🛟      | Disarm motors after schad(Seconds) (Requires MOTOR_STOP<br>feature)      |
| 1100 💲   | minimum Throttle 1066                                                    |
| 1500 💲   | Middle Throttle [RC inputs center value]                                 |
| 2000 💲   | Maximum Throttle                                                         |
| 1000 💲   | Minimum Command                                                          |

8. 全ての設定を保存して確認します、設定完了後、USB を抜いてください。

飛行する前、モーターの回転方向、プロペラの締め付け、ビスの緩み等を必ずチェック、テストをしてください。そして、電源を入れて、ロック解除およびプロポのチャンネルは問題ないかを確認してから飛行テストし始めます。

ご注意:

本書は F3 の基本設定について説明します。もっと詳しい設定は <u>http://cleanflight.com</u>までをご参照ください。 また、本書の内容は万全を期して作成していますが、万一ご不明な点や誤り、記載もれなどお気付きの点がござ いましたら、いつでも弊社までご連絡ください。

service@myhobbyjapan.com

service@rchobby-jp.com